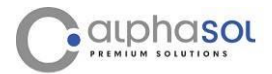

COMPONENTS

#### Kurzübersicht / Besonderheiten vom Doppelthermostat-/ Setpointregler / PID-Regler ATR121

#### Eingänge

Thermoelemente K, S, R, J von -260°C bis 1760°C PT100/500/1000, NI100, PTC 1k, NTC 10k 0 - 10 V, 0-20 mA, 4-20 mA Potentiometer <6K $\Omega$  und <150K $\Omega$ 

#### Istwertkorrektur/Abgleich

Werte können addiert oder multipliziert werden → z.B. um berechnete Werte anzuzeigen/aufzuzeichnen (Durchfluß, Längenausdehnung, Formeln etc.)

#### Ausgänge

1 x Wechsler, 1 x Schließer/Öffner, 1 x SSR

#### Regelung

Heizen, Kühlen, Alarm, Heizen und Kühlen, Ansteuerung Servoklappen inkl. Laufzeitvorgabe, P-, PI-, PID-Regelung bzw. Auto-Tuning (Optimierung)

#### Anzeige

3 bzw. 4 Digits + 3 LED's

#### **Memory Card**

Parameter und Schaltpunkte können schnell kopiert werden

#### Anwendungen

Für Temperatur, Druck, Feuchte, Heizen/Kühlen (3-Punkt, neutrale Zone) Füllstandsmessung, Längs-/Längenmessung → auch mit Korrekturfaktor (Werteaddition, Wertemutiplikation z.B. nicht linearer Verlauf) Und vielen weiteren Anwendungen

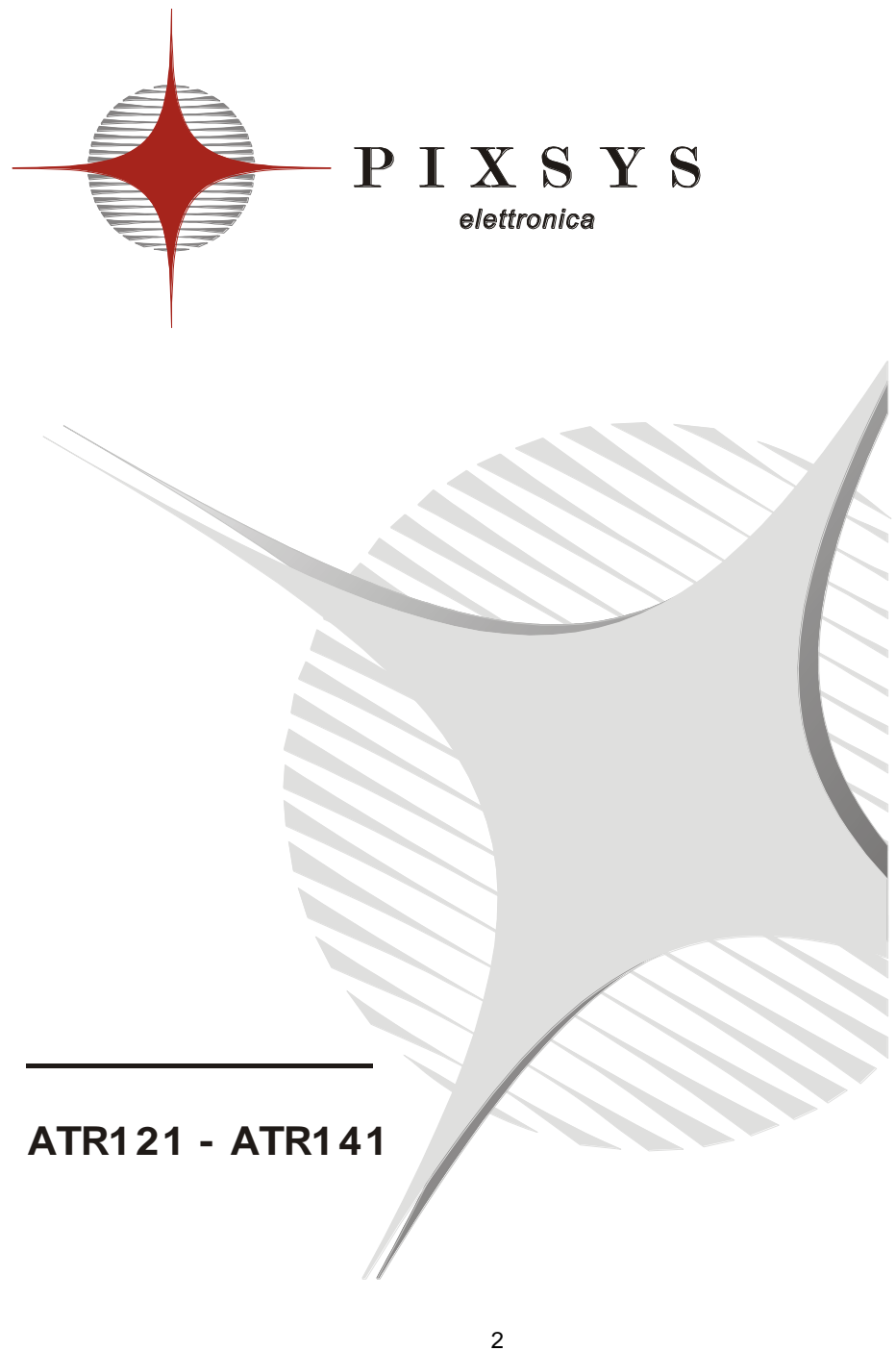

| 1 - BENUTZERINFORMATIONEN                 | 4  |
|-------------------------------------------|----|
| 2 - DISPLAYS UND FUNKTIONSTASTEN          | 4  |
| 3 - SCHALTPUNKTÄNDERUNG                   | 5  |
| 4 - FUNKTIONSSTŐRUNGEN                    | 5  |
| 5 - INFORMATIONEN FÜR INSTALLATEURE       | 6  |
| 6 - EINLEITUNG                            | 6  |
| 7 - BESTELLUNGSANGABEN                    | 6  |
| 8 - TECHNISCHE DATEN                      | 7  |
| 9 - ANSCHLUSSBELEGUNGEN                   | 8  |
| 10 - SCHALTPLAN ATR121 / ATR141           | 9  |
| 11 - BETRIEBSART DES ALARMAUSGANGS OUT2   | 12 |
| 12 - ÄNDERUNG DER KONFIGURATIONSPARAMETER | 16 |
| 13 - KONFIGURATIONSPARAMETER              | 17 |
| 14 - TUNING                               | 27 |
| 15 - MANUALLER START DES TUNINGS          | 27 |
| 16 - AUTOTUNING                           | 28 |
| 17 - FUNKTION LATCH ON                    | 28 |
| 18 - FUNKTION NEUTRALE ZONE               | 29 |
| 19 - SERIELLE KOMMUNIKATION               | 30 |
| 20 - MEMORY CARD (WAHLWEISE)              | 35 |
| 21 - SPEICHERUNG WERKEINSTELLUNGEN        | 36 |
| 22 - ÜBERWACHUNGSSYSTEM MIT ATR121 / 141  | 37 |
| 23 - KONFIGURATION                        | 38 |
| 24 - ANMERKUNGEN                          | 39 |

# **1 - BENUTZERINFORMATIONEN**

### 2 - DISPLAYS UND FUNKTIONSTASTEN

Das Display zeigt normalerweise den Prozesswert (z.B. gemessene Temperatur) an, es kann aber auch den Schaltpunkt oder den Wert der einzufuehrenden Daten anzeigen

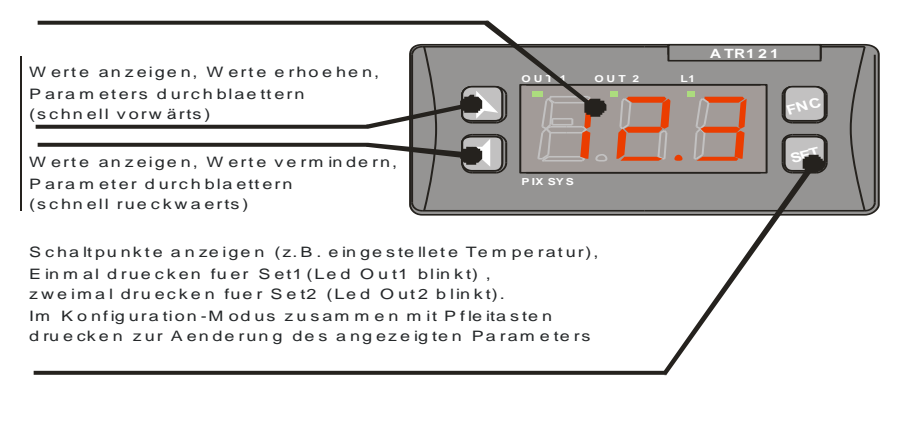

Leuchtetn wenn der Schaltpunkt angezeigt wird und mit Pfeiltasten veraendert werden kann AN wenn der Ausgang aktiv ist

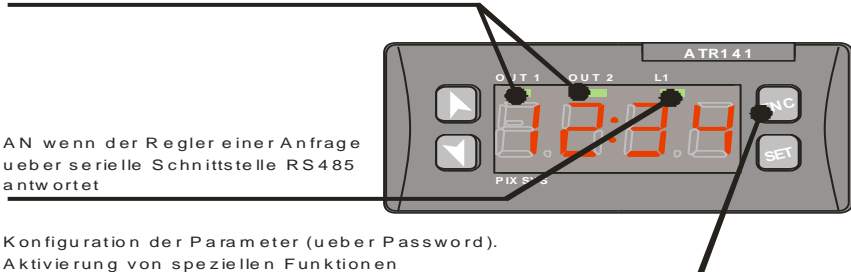

# 3 - SCHALTPUNKTÄNDERUNG

Um den Schaltpunkt-Wert zu ändern, Taste <sup>11</sup> oder eine der Pfeiltasten drücken. Led OUT1 leuchtet und nun ist es möglich den Schaltpunkt –Wert durch Drücken der Pfeiltasten zu verändern.

| _ | Taste        | Display                                                                 | Anwendung                                                                                                    |
|---|--------------|-------------------------------------------------------------------------|----------------------------------------------------------------------------------------------------|
| 1 | oder<br>oder | Display zeigt<br>den Haupt-<br>Schaltpunkt an.<br>Led OUT1<br>leuchtet. | oder drücken um den Schaltpunkt<br>zu ändern (schnelle Änderung möglich).<br>Ca. 4 Sek. Nach der letzten Änderung, wird<br>der aktuellen Prozesswert auf dem Display<br>angezeigt.(Wert des Fühlereingangs). |
| 2 | SET          | Display zeigt<br>den Alarm-<br>Schaltpunkt an.<br>Led OUT2<br>leuchtet. | oder drücken, um den Schaltpunkt-<br>Wert zu erhöhen oder herabzusetzen.<br>Beim Loslassen der Tasten wird der aktuelle<br>Wert automatisch gespeichert und der<br>Prozesswert wird wieder angezeigt.        |

# 4 - FUNKTIONSSTŐRUNGEN

Bei Störungen an der Anlage schaltet der Regler auf den Regulierungseingang und zeigt Funktionsstörung an. So wird der Regler zum Beispiel die Beschädigung eines angeschlossenen Thermopaares anzeigen, indem auf dem Display die Anzeige  $E^{-5}$  blinkt

Weitere mögliche Anzeigen sind in der unten stehenden Tabelle wiedergegeben.

| Anzeige | Ursache                                                                                                    | Behebug                                                           |
|---------|----------------------------------------------------------------------------------------------------|-------------------------------------------------------------------|
| E-0 I   | Programmierfehler EEPROM-Zelle                                                                                  |                                                                   |
| E-02    | Schaden am Sensor-<br>Kaltschweißtemperatur oder<br>Umbebungstemperatur ausserhalb<br>des zugelassenen Bereichs |                                                                   |
| E-04    | Falsche Konfigurationsdaten.<br>Möglicher Velust der Eichung des<br>Instruments                                 | Prüfen Sie ob die<br>Konfigurationsparameter<br>korrekt sind      |
| E-05    | Őffnes Thermopaar oder Temperatur<br>außerhalb des zugelassenen Bereichs                                        | Prüfen Sie die Verbindung<br>mit den Sonden und deren<br>Zustand. |
| E-08    | Eichungsdaten nicht vorhanden                                                                                   |                                                                   |

# 5 - INFORMATIONEN FÜR INSTALLATEURE

#### 6 - EINLEITUNG

Danke, dass Sie einen Pixsys Regler gewählt haben. Verschiedene Modelle mit 3-4 Digit Displays machen die Regler für eine Reihe von Anwendungen im Temperatur- Feuchte- undDruckbereich geeignet, sowie im Bereich linearer Potentiometer. Die Ausgangsoptionen beinhalten Relais und HL-Relais, aber die Einheit ist auch als Anzeige für Anwendungen, die keine Steuer- oder Alarmausgänge benötigen, konfigurierbar. Die PID-Regelung mit automatischer Tuningfunktion ermöglicht den Abgleich der Kontrollalgorithmen an die Anlage. Für Anwendungen mit linearen Potentiometern erlaubt die Funktion LATCH ON eine schnelle Kalibrierung. Eine Memory Karte ermöalicht die Konfigurationsparameter zu kopieren und zu speichern. Die folgenden Tabellen ermöglichen eine einfache Auswahl des benötigten Modells.

#### 7 - BESTELLUNGSANGABEN

| Bestellungsangaben ATR121 |      |      |                                           |  |  |
|---------------------------|------|------|-------------------------------------------|--|--|
| ATR121-                   | хх   | х    |                                           |  |  |
| Versorgung                | AD   |      | 1224Vac ± 10% 50/60Hz                     |  |  |
|                           |      |      | 1235Vdc                                   |  |  |
|                           | А    |      | 24 Vac $\pm$ 10% 50/60 Hz                 |  |  |
|                           | В    |      | 230 Vac ± 10% 50/60 Hz                    |  |  |
|                           | С    |      | 115 Vac ± 10% 50/60 Hz                    |  |  |
| Serielle                  | А    | Т    | RS485 - Modbus RTU slave.                 |  |  |
| Kommunika-tion            | AD   | Т    | Relay Q2 nicht möglich bei diesem Modell  |  |  |
|                           |      |      | Alarm beim SSR-Ausgang.                   |  |  |
|                           |      |      | Nur AT: 24Vac +/- 10% 50/60 Hz            |  |  |
|                           |      |      | Nur ADT: 1235Vdc                          |  |  |
| Bestellungsang            | aber | n AT | R141                                      |  |  |
| ATR141-                   | ΧХ   | Х    |                                           |  |  |
| Versorgung                | AD   |      | 1224Vac ± 10% 50/60Hz                     |  |  |
|                           |      |      | 1235Vdc                                   |  |  |
|                           | А    |      | 24 Vac $\pm$ 10% 50/60 Hz                 |  |  |
|                           | В    |      | 230 Vac ± 10% 50/60 Hz                    |  |  |
|                           | С    |      | 115 Vac ± 10% 50/60 Hz                    |  |  |
| Serielle                  | А    | Т    | RS485 -Modbus RTU Slave.                  |  |  |
| Kommunika-tion            | AD   | Т    | Relay Q2 nicht möglich bei diesem Modell, |  |  |
|                           |      |      | Alarm beim SSR-Ausgang.                   |  |  |
|                           |      |      | Nur AT: 24Vac +/- 10% 50/60 Hz            |  |  |
|                           |      |      | Nur ADT: 1235Vdc                          |  |  |

# 8 - TECHNISCHE DATEN

| Hauptdaten       |               |                                                                   |                               |  |  |
|------------------|---------------|-------------------------------------------------------------------|-------------------------------|--|--|
|                  | Displays      | 3 digits (0,56 inches) ATR121                                     | 3 digits (0,56 inches) ATR121 |  |  |
|                  |               | 4 digits (0,40 inches) ATR141                                     |                               |  |  |
|                  |               | + 3 Leds (Out1, Out2, Fnc)                                        |                               |  |  |
| Betriebstem      | peratu        | r 0-40°C - Feuchtigkeit 3595uR%                                   |                               |  |  |
| Aba              | lichtung      | FrontplatteIP65 (mit Dichtung) /<br>Box IP30 / Reihenklemmen IP20 |                               |  |  |
| <i>I</i>         | Materia       | ABS UL94V2 selbstverlöschend                                      |                               |  |  |
| (                | Gewich        | t Ca. 100 gr.                                                     |                               |  |  |
| Hardware         |               |                                                                   | -                             |  |  |
| Analog-          | AN1           |                                                                   |                               |  |  |
| eingang          | Konfig        | jurierbar über Software                                           | Toleranz 25°C                 |  |  |
|                  | Thern         | noelemente                                                        | 0.5 % ± 1 digit für           |  |  |
|                  | Тур К         | , S, R, J.                                                        | Thermoelemente                |  |  |
|                  | PT10          | ), PT500, PT1000, Ni100, PTC1K,                                   | und RTD                       |  |  |
|                  | NTC1          | 0Κ (β 3435Κ)                                                      | Vergleichsstelle              |  |  |
|                  | 0-10V         | (Ri>= 110 KΩ)                                                     | 0.2°c/°c der                  |  |  |
|                  | 0-20,         | 4-20mA (Ri <=4.7 Ω)                                               | Umgebungstemperatur           |  |  |
|                  | Poten         | tiometer ≤6KΩ, ≤150KΩ                                             | $0.2\% \pm 1$ digit für V, mA |  |  |
| Ausgänge         | <b>2</b> Rela | ays + HL-Relais                                                   |                               |  |  |
|                  | OUT1          | :10A Widerstandsbelastung Versior                                 | ו AD                          |  |  |
|                  |               | 8A Widerstandsbelastung                                           |                               |  |  |
|                  | _             | Versionen A, B, C                                                 |                               |  |  |
|                  | OUT2          | : 5A Widerstandsbelastung                                         |                               |  |  |
| SSR              | 8 Volt        | 20mA Version A/B/C                                                |                               |  |  |
| HL-Relais 15 Vol |               | 30mA Version AD (12Vac)                                           |                               |  |  |
|                  | 30 Vo         | It 30mA Version AD (24Vac)                                        |                               |  |  |
| Software         |               |                                                                   |                               |  |  |
| Regelalgorithmen |               | AN/AUS mit Hysterese oder PID mi                                  | t automatischem               |  |  |
|                  |               |                                                                   |                               |  |  |
| Datens           | schutz        | Konfigurationspasswort, schnelle Pr                               | rogrammierung                 |  |  |
|                  |               | union memory Nane                                                 |                               |  |  |

# 8.1 ABMESSUNGEN-INSTALLIERUNG

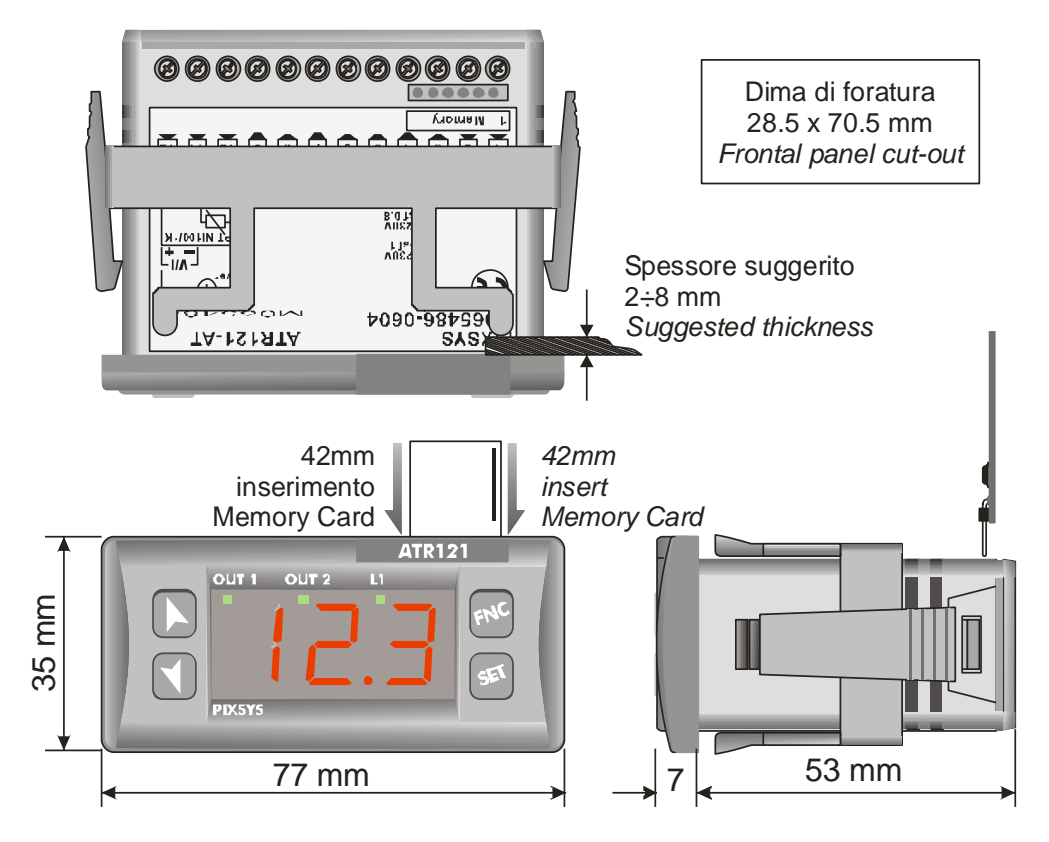

#### 9 - ANSCHLUSSBELEGUNGEN

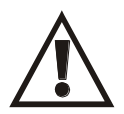

Obwohl der Regler entwickelt wurde, um auch den schwersten möglichen Störfaktoren in Industrieanlagen widerstehen zu können, beachten Sie bitte die folgenden Sicherheitshinweise.

- Halten Sie Stromversorgungskabel und Hochleistungsübertragungsleitungen auseinander
- Halten Sie das Gerät von Fernschaltern, elektromagnetischen Schaltschützen und starken Motoren fern
- Halten Sie das Gerät von Hochleistungsapparaten fern, vor

allem falls phasengesteuerten

## 10 - SCHALTPLAN ATR121 / ATR141

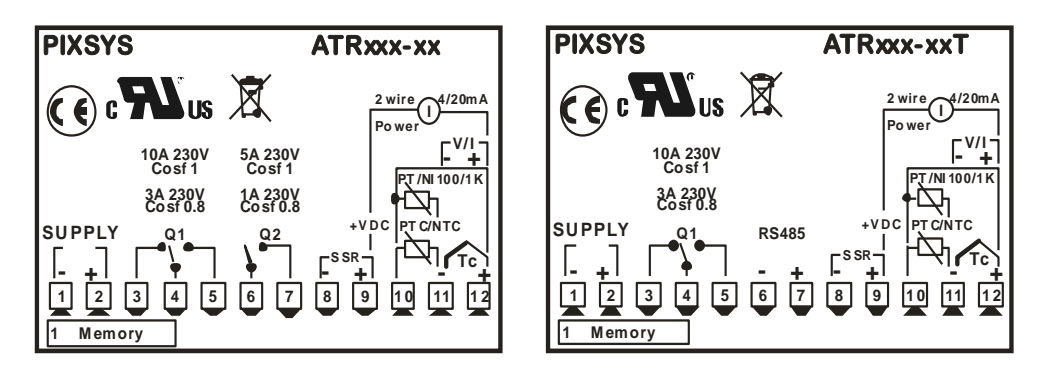

#### 10.1 Niederspannungsversorgung 12/24 Vac-Vdc ATR121-AD , ATR141-AD

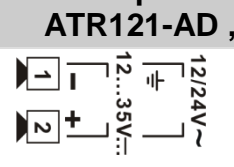

12...24Vac ± 10% 50/60Hz

12...35Vdc \*\*Version "T" mit Schnittstelle NUR 12...35Vdc

### 10.2 Versorgung 24/115/230 Vac ATR121-A-B-C , ATR141-A-B-C

| 24Vac ± 10% 50/60Hz<br>230Vac ± 10% 50/60Hz<br>115Vac ± 10% 50/60Hz |
|---------------------------------------------------------------------|
| 230Vac ± 10% 50/60H<br>115Vac ± 10% 50/60H                          |

#### 10.3 AN1 Analoger Eingang

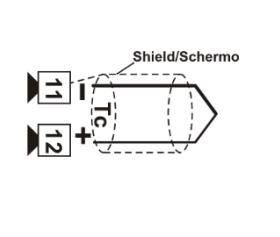

-Thermoelemente K, S, R;J; -Achten sie auf die richtige Polarität -Benutzen sie für Verlängerungen eine Ausgleichsleitung und Klemmen, die zum verwendeten Gerät passen

#### ✓ <u>Nur Version AD</u>

-Zum optimalen Betrieb benutzen sie gegen Masse isolierte Sensoren -Andernfalls benutzen sie einzeln isolierte Umformer für jeden Controller

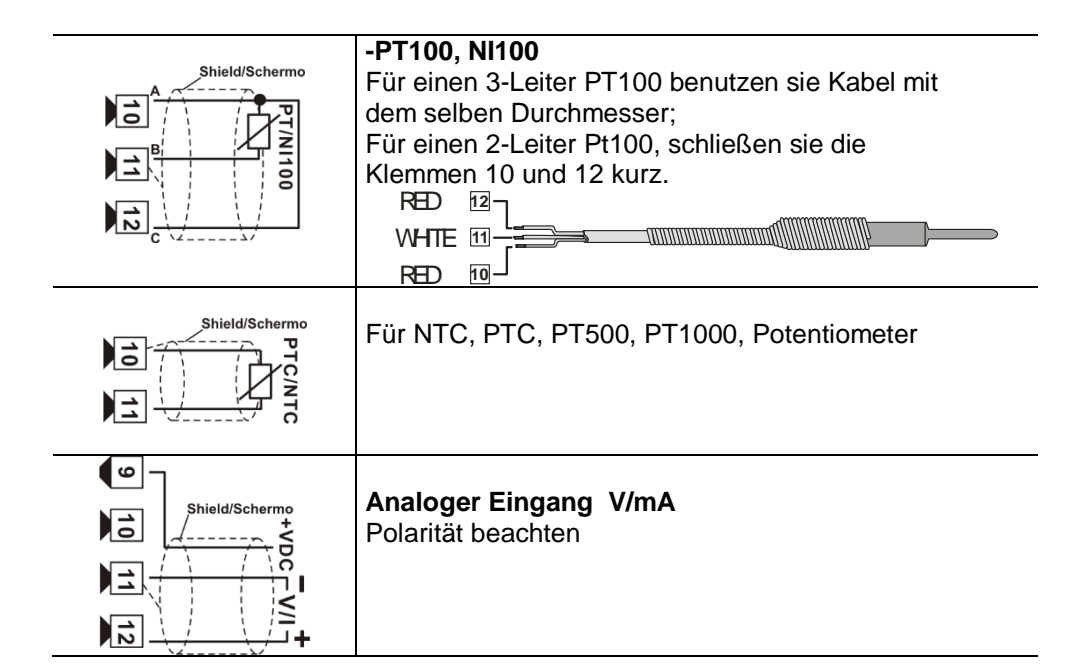

#### 10.4 Beispiele Analoger Eingang

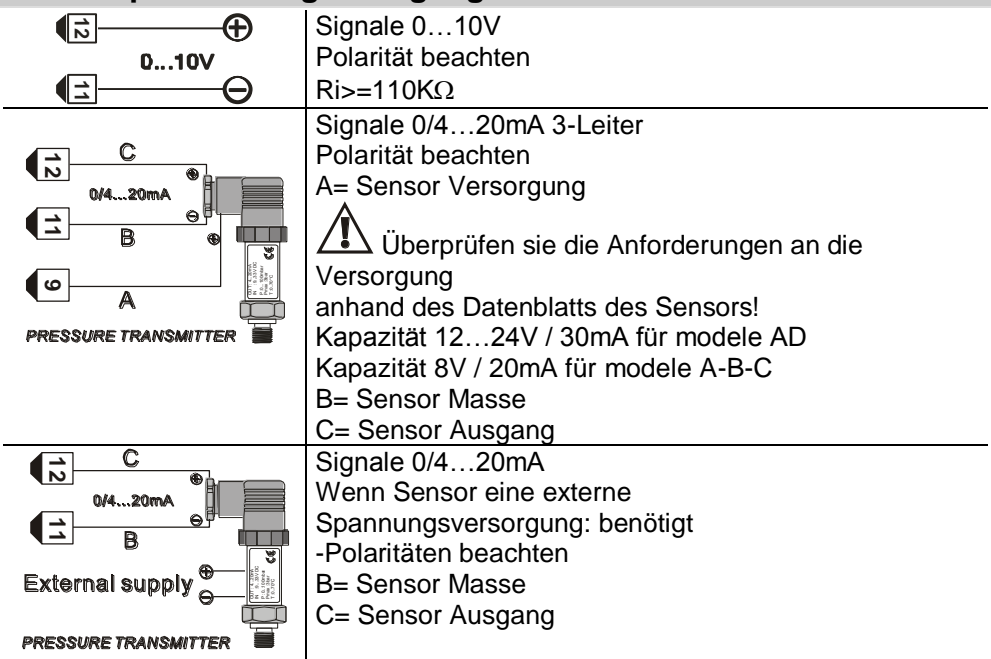

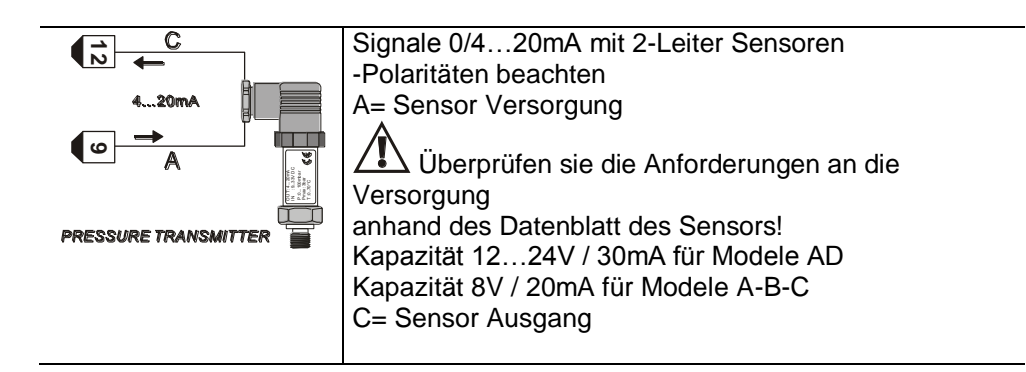

#### 10.5 Relais Ausgänge

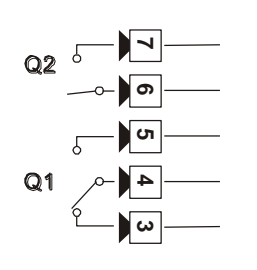

Q1 Kapazität 8A/250V~ (Versionen A-B-C)
Widerstandsbelastung (manoeuvre 2x10<sup>5</sup>min - 8A/250V~)
Q1 Kapazität 10A/250V~ (Version AD)
Widerstandsbelastung (manoeuvre 2x10<sup>5</sup>min -10A /250V~)
Q2 Kapazität 5A/250V~ Widerstandsbelastung

(manoeuvre 2x10<sup>5</sup>min a 3A /250V~)

#### 10.6 HL-Relais Ausgang

Kapazität 12...24V/30mA Version AD Kapazität 8V/20mA Versionen A-B-C Befehls Ausgabe wenn als HL-Relais konfiguriert

### 10.7 Serielle Kommunikation Versionen ATR121-xT , ATR141-xT

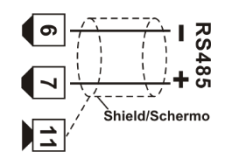

RS485, MODBUS-RTU

Keine LT (line termination) Widerstände benutzen

#### 11 - BETRIEBSART DES ALARMAUSGANGS OUT2

# 11.1 Absoluter Alarm oder Schaltpunktalarm (

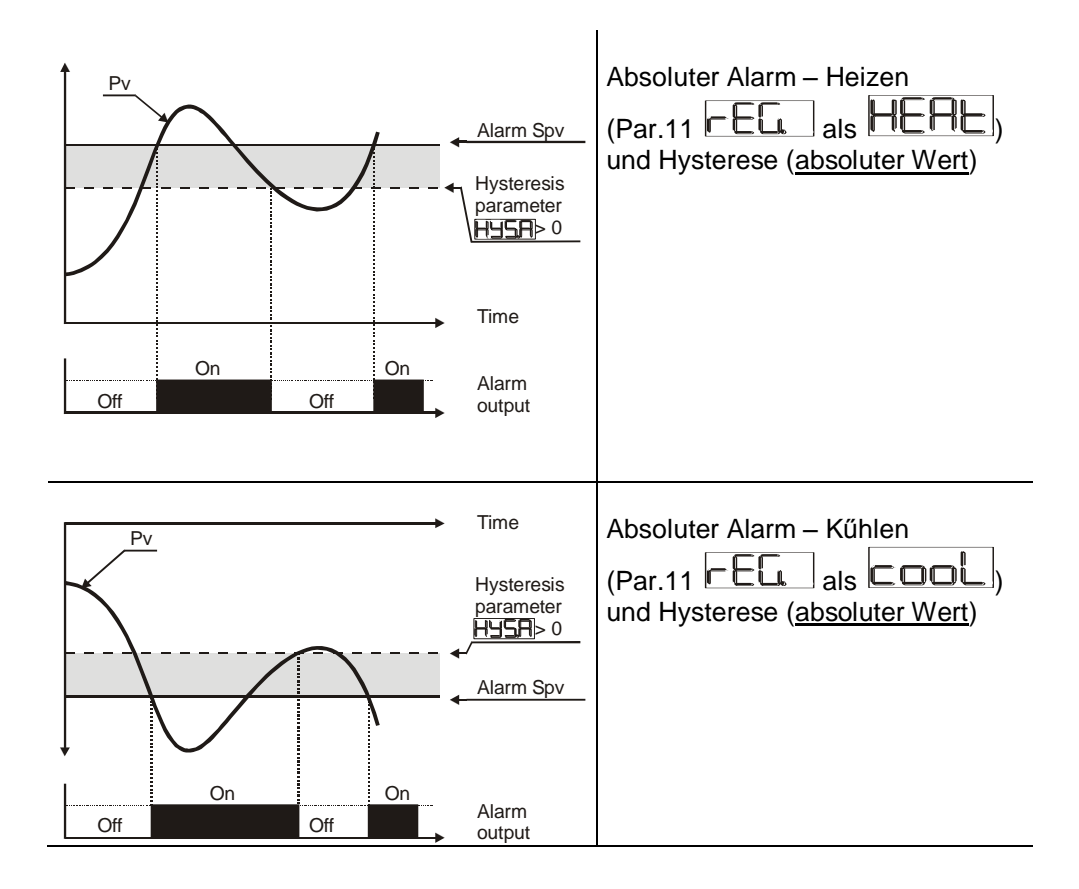

# 11.2 Absoluter Alarm oder Schaltpunktalarm im Bezug auf Steuerung-Schaltpunkt (

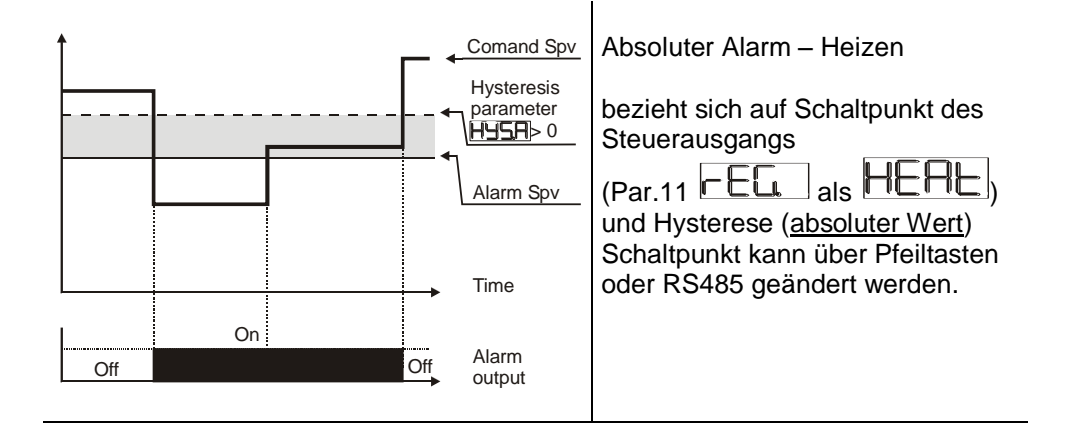

# 11.3 Band Alarm (

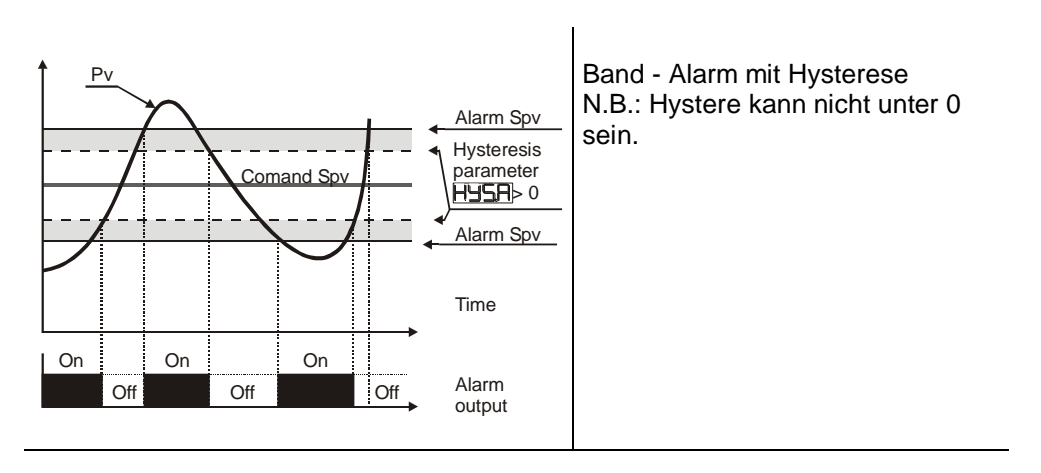

# 11.4 Obere Abweichung Alarm (Auswahl

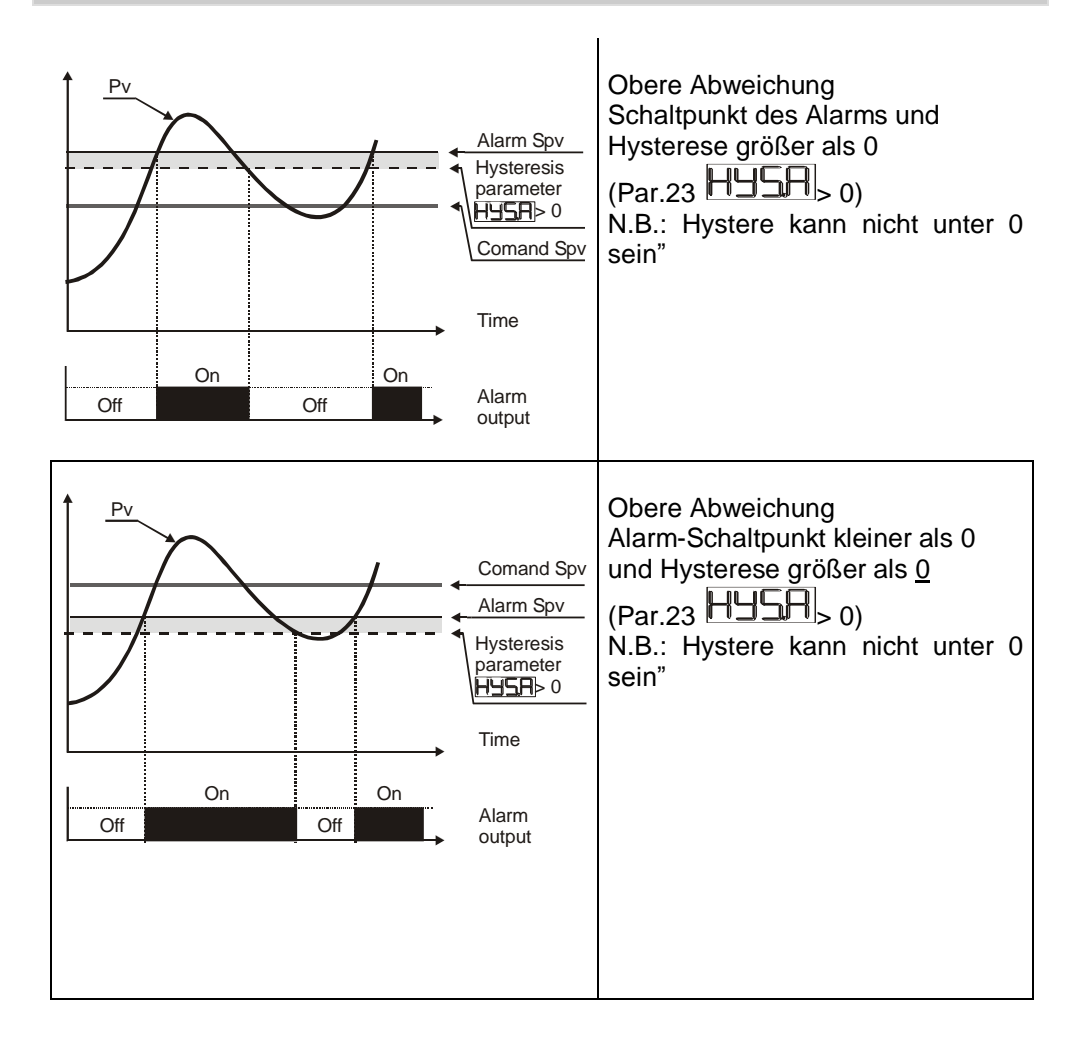

# 11.5 Untere Abweichung Alarm (Auswahl

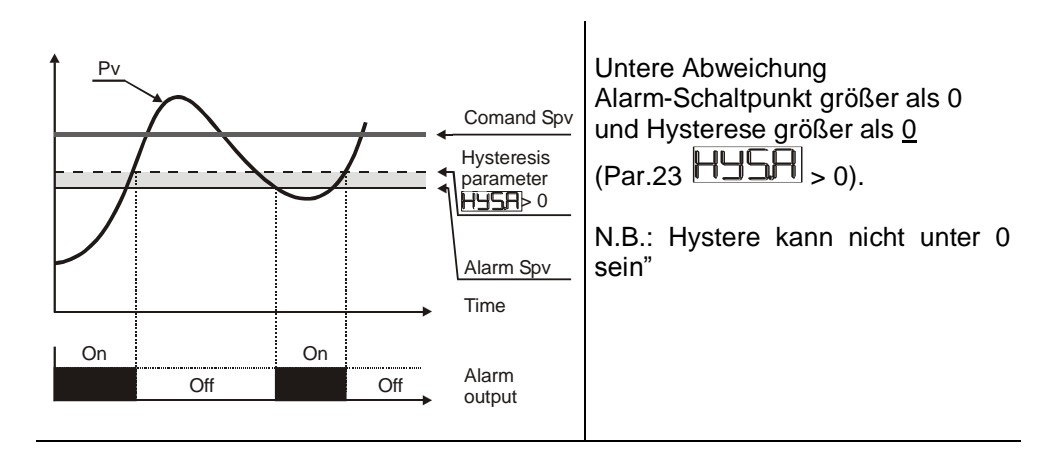

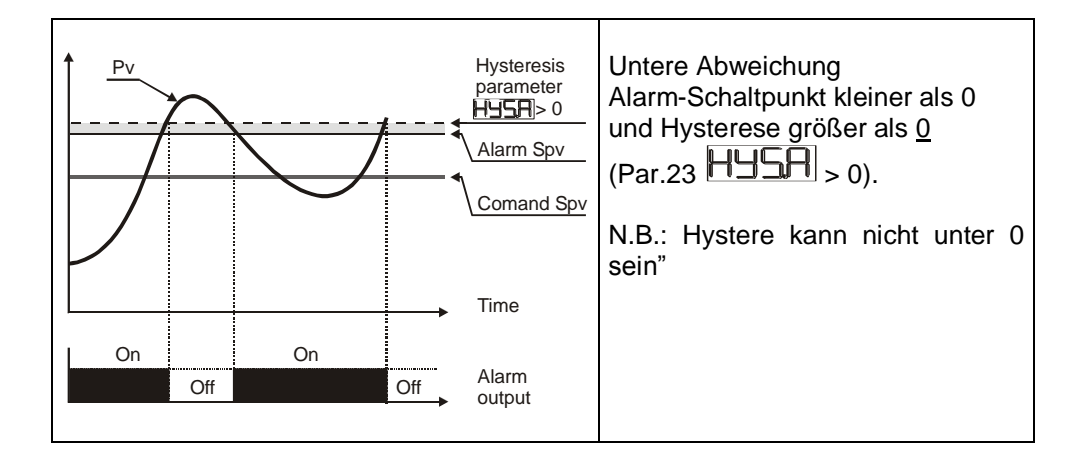

### 12 - ÄNDERUNG DER KONFIGURATIONSPARAMETER

Das Konfigurationsmenü ist Passwort geschützt um vor unautorisierten Eingriffen auf die Einstellungen geschützt zu sein. Password kann nicht geändert werden.

|   | Taste | Display                                                                                          | Ausführung |
|---|-------|--------------------------------------------------------------------------------------------------|------------|
| 1 | thic  | Nach 5 Sekunden zeigt das<br>Display DDD, das erste<br>Digit links leuchtet.<br>DDDD beim ATR141 |            |

| 2 |     | Erhöht ersten Digit<br>um "1".                                                                         | drücken, um das<br>folgende Digit zu erreichen<br>und Konfigurationspasswort<br>eingeben<br><u>"123" für ATR121</u><br>oder <u>"1234" für ATR141</u> |
|---|-----|----------------------------------------------------------------------------------------------------|----------------------------------------------------------------------------------------------------|
| 3 | SEI | Display zeigt den ersten<br>Konfigurationsparameter an<br>LOU für ATR121<br>LOUL <u>für ATR141</u>     |                                                                                                    |
| 4 |     | Die Pfeiltasten ermöglichen<br>die Bewegung in der<br>Konfigurationstabelle<br>vorwärts und rückwärts. | Zu ändernden Parameter<br>auswählen,<br>drücken<br>um ihn anzuzeigen und<br>mit den Pfeiltasten den<br>Wert des Parameters<br>ändern.                |

# 13 - KONFIGURATIONSPARAMETER

| Ρ | Display | Beschreibung        | Anzeige |        |                                            |  |  |
|---|---------|---------------------|---------|--------|--------------------------------------------|--|--|
|   |         |                     | ATR121  | ATR141 | Beschreibung                               |  |  |
| 1 | ATR121  | Auswahl der Art des | o i2    |        | SteuerausgangQ1<br>Alarm Q2 (default)      |  |  |
|   | c.ou    | Steuerausgangs      | 5 م     | o 155  | SteuerausgangQ1<br>Alarm HL-Relais (SSR)   |  |  |
|   | ATR141  |                     | 55-     | 55-    | Steuerausgang HL-<br>Relais (SSR) Alarm Q1 |  |  |
|   |         |                     | o2. I   | 020 l  | SteuerausgangQ2<br>Alarm Q1                |  |  |

|   |     |                                   | 56-                                              | SEru.                                            | Auf (Open) Q1<br>Zu (Close) Q2 (HL-R<br>Version mit RS485) |     |                                 |
|---|-----|-----------------------------------|--------------------------------------------------|--------------------------------------------------|------------------------------------------------------------|-----|---------------------------------|
| 2 | 5En | Art des                           | Lc}-                                             |                                                  | TE Typ K<br>-2601360 °C (default)                          |     |                                 |
|   |     | verbundenen<br>Sensors            | Lc.S                                             | ری<br>ال                                         | TE Typ S -40…1760°C                                        |     |                                 |
|   |     | auswählen                         | Lcr                                              |                                                  | TE Typ R -40…1760°C                                        |     |                                 |
|   |     | \Lambda Nur AD                    | Lcui                                             |                                                  | TE Typ J -2001200°C                                        |     |                                 |
|   |     | Version:                          | PL                                               | PŁ                                               | Pt100-200600°C                                             |     |                                 |
|   |     | Zum optimalen<br>Betrieb benutzen | PE I                                             |                                                  | Pt100-200140°C                                             |     |                                 |
|   |     | Sie gegen Masse                   |                                                  |                                                  | Ni100 -60180°C                                             |     |                                 |
|   |     | Sensoren.                         | ntc                                              |                                                  | Ntc 10KΩ                                                   |     |                                 |
|   |     | Andernfalls<br>benutzen Sie       | Andernfalls<br>benutzen Sie<br>einzeln isolierte | Andernfalls<br>benutzen Sie<br>einzeln isolierte | Ptc                                                        | Ptc | -40123 C<br>Ptc 1KΩ<br>-50150°C |
|   |     | Spannungs-                        | PLS                                              | PLS                                              | Pt500-100600°C                                             |     |                                 |
|   |     | versorgungen<br>für jeden Regler  |                                                  |                                                  | Pt1000<br>-100600°C                                        |     |                                 |
|   |     |                                   |                                                  |                                                  | 010V                                                       |     |                                 |
|   |     |                                   | 020                                              | 0.20                                             | 020mA                                                      |     |                                 |
|   |     |                                   | 420                                              | 420                                              | 420mA                                                      |     |                                 |
|   |     |                                   | Po I                                             | Pot I                                            | Potentiometer                                              |     |                                 |
|   |     |                                   | Po2                                              | Pot2                                             | Potentiometer<br>≤150KΩ                                    |     |                                 |

| 3 | HP         | Auswahl der                  |       |             | Keine Dezimalstelle<br>(default) |
|---|------------|------------------------------|-------|-------------|----------------------------------|
|   | <b>```</b> | Anzahl der<br>Dezimalstellen |       |             | 1 Dezimalstelle                  |
|   |            | Dezimaistenen                |       |             | 2 Dezimalstellen                 |
|   |            |                              |       |             | 3 Dezimalstellen                 |
|   |            |                              |       |             | Grad für den                     |
| 4 |            | Untere Grenze                | -199  | -999        | Temperatur-Sensor                |
|   |            | des                          | +999  | +9999 digit | Digits für lineare               |
|   |            | Schaltpunktes                | digit | _           | Signale und                      |
|   |            |                              | -     |             | Potentiometer                    |
|   |            |                              |       |             | (default 0)                      |

| 5 | Ηις    | Obere Grenze<br>des<br>Schaltpunktes                                                                                                    | -199<br>+999<br>digit     | -999<br>+9999 digit       | Grad für den<br>Temperatur-Sensor<br>Digits für lineare<br>Signale und<br>Potentiometer<br>(default: 999 beim<br>ATR121, 1750 beim<br>ATR141) |
|---|--------|----------------------------------------------------------------------------------------------------|---------------------------|---------------------------|----------------------------------------------------------------------------------------------------|
| 6 | Lan    | Untere Grenze<br>des analogen<br>Eingangs<br>Beispiel: beim<br>Eingang 4-20mA:<br>-0,5 bis 18 bar<br>Eingabe: -0,5                                                              | -199<br>+999<br>digit     | -999…<br>+9999 digit      | (default 0)                                                                                                    |
| 7 | Ηια    | Obere Grenze<br>des analogen<br>Eingangs<br>Beispiel: beim<br>Eingang 4-20mA:<br>-0,5 bis 18 bar<br>Eingabe: +18                                                                | -199<br>+999<br>digit     | -999<br>+9999 digit       | (default 999)                                                                                                    |
| 8 | ATR121 | Funktion<br>Latch-On                                                                                                    |                           | FF                        | Gesperrt (default)                                                                                                    |
|   | LAF    | (Automatisches setzen des                                                                                                    | S                         | Ed                        | Standard                                                                                                    |
|   | ATR141 | Limits für<br>Potentiometer                                                                                                    |                           |                           | Virtueller Nullpunkt gespeichert                                                                                                    |
|   | LHEC   | und lineare<br>Signale                                                                                                    |                           |                           | Virtueller Nullpunkt<br>am Start                                                                                                    |
| 9 | ATR121 | Offset<br>Kalibrierung/<br>Istwertkorrektur<br>Wert, der dem<br>angezeigtem<br>Prozess<br>hinzuaddiert<br>wird<br>(normalerweise<br>korrigiert er den<br>Wert der<br>Umgebungs- | -19.9<br>+99.9<br>Einheit | -99.9<br>+99.9<br>Einheit | Zehntel/Grad für<br>Temperatur, Digits für<br>lineare<br>Signale und<br>Potentiometer<br>(default 0.0)                                        |

| 10 | ATR121 | Istwertkorrektur<br>Wert, der mit<br>der angezeigten<br>Zahl multipliziert<br>wird, um<br>den Istwert des<br>Prozesses zu<br>erhalten | -19.9%<br>+99.9% | -99.9%<br>+99.9% | (default 0.0)                                                                                                    |
|----|--------|----------------------------------------------------------------------------------------------------|------------------|------------------|----------------------------------------------------------------------------------------------------|
| 11 | rEG    | Regelung                                                                                                    | HEA              | HEAF             | Heizen (normal<br>geöffnet<br>(default)                                                                                   |
|    |        |                                                                                                    |                  | cool             | Kühlen (normal<br>geschlossen)                                                                                            |
|    |        |                                                                                                    | ſŗ.              | ſŗ.              | Absoluter Alarm mit<br>manueller<br>Entrieggelung des<br>Alarms                                                           |
|    |        |                                                                                                    |                  |                  | Absoluter Alarm mit<br>manueller<br>Entrieggelung des<br>Alarms; Zustand des<br>Relais beim<br>Ausschalten<br>gespeichert |
|    |        |                                                                                                    | Ho               | Hao              | Warm Regelung, PID<br>auf 0 gestellt wenn<br>Istwert ober<br>Schaltpunkt ist                                              |
| 12 | Sc.c.  | Stellung des<br>Kontaktes im<br>Falle eines                                                                                           |                  | 1.               | Offener Kontakt<br>gesichert<br>(default)                                                                                 |
|    |        | Fehler                                                                                                    |                  | n.<br>mð         | Geschlossener<br>Kontakt gesichert                                                                                        |
| 13 | ATR121 | Stand des LED<br>OUT1                                                                                                    | C.C              | 1.               | AN mit offenem<br>Kontakt                                                                                                 |
|    | ATR141 | entsprechend<br>dem relevanten<br>Kontakt                                                                                             |                  | ະ<br>ະ           | AN mit<br>geschlossenem<br>Kontakt (default)                                                                              |

| r  |              | 0.1/0.FF                                                                                                    |                        |                      |                                                                                                    |
|----|--------------|----------------------------------------------------------------------------------------------------|------------------------|----------------------|----------------------------------------------------------------------------------------------------|
| 14 | ATR121       | ON/OFF<br>Hysterese oder<br>Totzone für<br>P.I.D.<br>Steuerung                                                                                                    | -199<br>+999<br>digits | -999…<br>+999 digits | Zehntel/Grad für<br>Temperatur, Digits für<br>lineare<br>Signale und<br>Potentiometer<br>(default 0.0) |
| 15 | Pb.          | Proportionalberei<br>ch,<br>Breite<br>des Prozesses<br>in Einheiten<br>(z.B. bei<br>Temperatur in<br>Grad)                                                                                    | 0999                   | 09999                | 0 = ON/OFF<br>°C (Temp.)<br>Digit (V/mA)<br>(default 0)                                                |
| 16 | <b>L</b> . L | Integrale Zeit<br>Trägheit des<br>Prozesses in<br>Sekunden                                                                                                    | 0-999                  | 0-9999               | Sekunden<br>(Bei 0 deaktiviert)<br>(default 0)                                                         |
| 17 | Ł.d.         | Abgeleitete Zeit<br>für P.I.D.<br>Normalerweise<br>¼ der<br>integralen Zeit                                                                                                    | 0999                   | 09999                | Sekunden<br>(Bei 0 deaktiviert)<br>(default 0)                                                         |
| 18 | ۲.           | Zeit des<br>Zykluses für<br>Zeit-<br>Proportionale<br>Ausgabe<br>(normalerweise<br>über 10s für<br>Kontakte, 1s für<br>HL-Relais<br>Wert deklariert<br>vom Hersteller<br>für<br>Servoklappen) | 1-                     | 300                  | Sekunden<br>Bei 0 wird die Zeit des<br>Zykluses 100ms<br>(default 10)                                  |
| 19 | AL.          | Einstellung des<br>Alarms. Der<br>Schaltpunkt für                                                                                                    | R A                    | ALA                  | Absolut-<br>Prozessgebunden<br>/Schaltpunktalarm<br>(default)                                          |
|    |              | den Alarm ist<br>SET2.                                                                                                    | Rb                     |                      | Band                                                                                                   |
|    |              |                                                                                                    | HdS                    |                      | Obere Abweichung                                                                                       |

|    |                         |                                 |            | RL.d.                                             | Untere Abweichung                                                                                                    |
|----|-------------------------|---------------------------------|------------|---------------------------------------------------|----------------------------------------------------------------------------------------------------|
|    |                         |                                 | RRS        | ALAS                                              | Absolut gebunden an Schaltpunkt 1.                                                                                                    |
|    |                         |                                 |            | cool                                              | Steuerausgang fűr<br>Kühlen-Regelung<br>beim PID Heizen-<br>Kühlen <sup>1</sup>                                                                                                    |
|    |                         |                                 | ſŗ.        | <b>[--</b> .                                      | Absolut – mit<br>manueller<br>Entrieggelung (nach<br>Alarm-Eingriff die<br>Taste FNC drucken,<br>um Ausgang zu<br>entrieggeln)                                                          |
|    |                         |                                 |            |                                                   | Absolut – mit<br>manueller<br>Entrieggelung (nach<br>Alarm-Eingriff die<br>Taste FNC drucken,<br>um Ausgang zu<br>entrieggeln)<br>Zustand des Relais<br>beim Ausschalten<br>gespeichert |
| 20 |                         | Kontakt für den<br>Alarmausgang |            |                                                   | Normalerweise offen,<br>beim Start aktiv<br>(default)                                                                                                    |
|    | und Art der<br>Reaktion |                                 | <b>E.S</b> | Normalerweise<br>geschlossen, beim<br>Start aktiv |                                                                                                    |
|    |                         |                                 | ſŢŲ        |                                                   | Start aktiv<br>Normalerweise offen,<br>beim Eingang des<br>Alarms aktiv <sup>1</sup>                                                                                                    |

<sup>1</sup> Parameter 33,34,35,36 nur für Warm-Kalt PID Regelung (HL. als COO) und Wert vom Anders als 0.

\_\_\_\_\_

<sup>1</sup> Beim Einschalten des Reglers ist der Ausgang abgeschaltet wenn irgendwelcher Alarm aktiv ist. Nach Alarmabschaltung, wird der Ausgang aktiviert

|    |                  |                                                    |                        |                          | Normalerweise<br>geschlossen,<br>beim<br>Eingang des Alams<br>aktiv <sup>1</sup>                                         |
|----|------------------|----------------------------------------------------|------------------------|--------------------------|----------------------------------------------------------------------------------------------------|
| 21 | Sc.A             | Kontakt für den<br>Alarmausgang                    |                        | 1.                       | Offener Kontakt<br>gesichert<br>(default)                                                                                |
|    |                  | im Fehlerfall                                      |                        |                          | Geschlossener<br>Kontakt gesichert                                                                                       |
| 22 | ATR121           | Definiert den<br>Status der LED<br>OUT2 in         | C.C                    | 1.                       | Bei offenem Kontakt<br>eingeschaltet                                                                                     |
|    |                  | Verbindung mit<br>dem<br>entsprechendem<br>Kontakt |                        | n.<br>⊪®                 | Bei geschlossenem<br>Kontakt eingeschaltet<br>(default)                                                                  |
| 23 | ATR121           | Hysterese der<br>Alarme                            | -199<br>+999<br>digits | -999…<br>+9999<br>digits | Zehntel/Grad für<br>Temperatur, Digits für<br>lineare Signale und<br>Potentiometer<br>(default 0.0)                      |
| 24 | ATR121<br>ATR141 | Alarm<br>Verzögerung                               | -180.                  | +180                     | Sekunden<br>Negativ: Verzögerung<br>bei Alarmabschaltung<br>Positiv: Verzögerung<br>bei Alarmeinschaltung<br>(default 0) |
| 25 |                  | Schaltpunkt-<br>Absicherung                        | Fre                    | Free                     | Freier Zugriff auf alle<br>Schaltpunkte<br>(default)                                                                     |
|    |                  |                                                    | Pr.5                   | Pras                     | Schaltpunkt<br>SPV1gesichert                                                                                             |
|    |                  |                                                    | PrA                    | ProA                     | Alarm-Schaltpunkt<br>SPV2<br>gesichert                                                                                   |
|    |                  |                                                    |                        | ALL                      | Zugriff auf alle<br>Schaltpunkte<br>verweigert                                                                           |

| 26 | ATR121 | Software Filter | 1.  | -15  | Anzahl der<br>Mittelwerte<br>(Sampling Frequenz<br>15Hz) |
|----|--------|-----------------|-----|------|----------------------------------------------------------|
| 27 | ATR121 | Auswahl der Art | oFF | oFF  | (default 10)<br>Abgeschaltet<br>(default)                |
|    | ATR141 | des AutoTuning  |     | Auto | automatisch                                              |
|    | בחטרב  |                 | NAn |      | Manueller Start des<br>Tunings                           |

| 28 | ATR121 | Wahl der                                 | dSE   | dSEE                               | 2 Schaltpunkte<br>(default)                                                     |
|----|--------|------------------------------------------|-------|------------------------------------|---------------------------------------------------------------------------------|
|    | Fnc    | Betriebsart<br>Und der<br>Visualisierung |       |                                    | 1 Schaltpunkt                                                                   |
|    | ATR141 |                                          | u ¦S  | u S                                | Nur Anzeiger (keine<br>Regelung)                                                |
|    |        | FbN                                      | F.L.N | Funktion "Neutrale zone/Dead band" |                                                                                 |
|    |        |                                          | NA I  | CA r                               | Istwert und<br>Schaltpunkt nicht<br>visualisieren                               |
|    |        |                                          | ldo   | ldoll,                             | Domotics 1 : Anzeige<br>und LEDs 15Sek<br>nach letzten<br>Betätigung der Tasten |
|    |        |                                          |       |                                    | ausschalten                                                                     |
|    |        |                                          | 2.do  | 2.doN                              | Domotics 2 : Anzeige<br>15Sek nach letzten<br>Betätigung der Tasten             |
|    |        |                                          |       |                                    | ausschalten                                                                     |

|    |                            |                                               | 3.00 | <u>Job</u> | Domotics 3 : Anzeige<br>15Sek nach letzten<br>Betätigung der Tasten<br>ausschalten, ausser<br>Dezimalpunkt  |
|----|----------------------------|-----------------------------------------------|------|------------|----------------------------------------------------------------------------------------------------|
|    |                            |                                               | 5.5. | <u>55</u>  | 1 Schaltpunkt:<br>Schaltpunkt stetig<br>visualisiert, Istwert<br>(blinkend) nur mit<br>Betätigung der Taste |
| 29 | ATR121                     | Auswahl der<br>Gradanzeige                    |      |            | Celsius (default)<br>Fahrenheit                                                                             |
|    | ATR121                     |                                               |      |            | 300 bit/s                                                                                                   |
| 30 | bdr                        | Baud rate der seriellen                       |      |            | 9600 bit/s                                                                                                  |
|    | ATR141                     | Kommunikation                                 |      | Пара       | 19200 bit/s (default)                                                                                       |
|    |                            |                                               |      | Паря       | 38400 bit/s                                                                                                 |
| 31 | ATR121<br>ATR141<br>ATR141 | Slave-Addresse                                | 1-   | 254        | (default 254)                                                                                               |
| 32 | ATR121                     | Verzögerung<br>der seriellen<br>Kommunikation | 0-   | 100        | Millisekunden<br>(default 20)                                                                               |
| 33 | ATR121                     | Wahl der<br>Kühlflüssigkeit                   | R ir | - Luft     | TC2 =10Sek P.B.M =<br>1.00. (default)                                                                       |
|    | ATR141                     | (Funktion<br>Heizen/Kühlen) :                 | o il | – ŐI       | TC2 = 4s<br>P.B.M = 1.25.                                                                                   |
|    | Siehe<br>Fussnote 1        | Werte für                                     | H2o  | Wasser     | TC2 =2s<br>P.B.M = 2.50.                                                                                    |

|    | PhN        | Vervielfacher     |            | Proportionalbereich   |
|----|------------|-------------------|------------|-----------------------|
| 34 |            | Proportionalberei | 1.00 5.00  | fur Kuhlen durch      |
|    | Sicho      | ch für Kühlen     |            | Multiplizierung der   |
|    |            |                   |            |                       |
|    | Fusshote 1 |                   |            | Parameter             |
|    |            |                   |            | (Parameter 15) für    |
|    |            |                   |            | Wert dieses           |
|    |            |                   |            | Parameters            |
|    |            |                   |            | (default 1.00)        |
|    | ATR121     | Optionen Tote     |            | Negative Werte= Tote  |
| 35 |            | Zone mit Heizen/  | -2050 %    | Zone, positive Werte= |
|    |            | Kühlen PID-       |            | Überschneidung        |
|    |            | Regelung          | Vom 🗔 Wert | (default 0)           |
|    | oudb.      | rtegelang         |            | (deldal 0)            |
|    | Siehe      |                   |            |                       |
|    | Fussnote 1 |                   |            |                       |
|    |            | Zykluszeit des    |            | Sekunden              |
| 36 | Siehe      | Kühlen-           | 1300       | (default 10)          |
|    | Fussnote 1 | Ausgangs          |            |                       |

| 37 |  | Filter auf<br>Istwertan-zeige |        | Filter aus (default)   |             |              |
|----|--|-------------------------------|--------|------------------------|-------------|--------------|
| 57 |  |                               |        | Filter "erste Ordnung" |             |              |
|    |  |                               | 5      | (Zeit Konst. 1Sek)     |             |              |
|    |  | kann Refresh der              | 5 2    | Mittel auf 2           |             |              |
|    |  | Anzeige                       | j      | Stichproben            |             |              |
|    |  | verlangsamen,<br>damit Lesung | ר      | Mittel auf 3           |             |              |
|    |  |                               |        | Stichproben            |             |              |
|    |  | erleichtert wird.             | ΓЧ     | Mittel auf 4           |             |              |
|    |  |                               |        | Stichproben            |             |              |
|    |  |                               | 55     | Mittel auf 5           |             |              |
|    |  |                               |        |                        | Stichproben |              |
|    |  |                               |        | 5                      | 55          | Mittel auf 6 |
|    |  |                               |        | Stichproben            |             |              |
|    |  |                               |        | Mittel auf 7           |             |              |
|    |  |                               |        | Stichproben            |             |              |
|    |  |                               | L<br>L | Mittel auf 8           |             |              |
|    |  |                               |        | Stichproben            |             |              |
|    |  |                               | ΓQ     | Mittel auf 9           |             |              |
|    |  |                               |        | Stichproben            |             |              |

|  |  | Mittel auf 10 |
|--|--|---------------|
|  |  | Stichproben   |

#### 14 - TUNING

Tuning erlaubt das Setzen optimaler PID Parameter, um optimale Ergebnisse zu erzielen:

- Stabilität, linare, schwankungsfreie Kontrolle der Temperatur um den Schaltpunkt

- schnelle Reaktion auf Schaltpunkt-Abweichungen durch externe Störungen

Tuning beinhaltet das Setzen und Kalkulieren folgender Parameter:

- Proportionales Band (Trägheit der Anlage, für Temperaturen in °C ausgedrückt)
- Integrale Zeit (bestimmt die Zeit, die der Regler braucht um stationäre Fehlersignale

zu entfernen, Trägheit der Anlage als

Zeitwert ausgedrückt

• Abgeleitete Zeit (Reaktionszeit des

Reglers bei Änderung der gemessenen

Größe normalerweise ¼ der integralen

Zeit)

Der Schaltpunktwert kann nicht während des Autotunings verändert werden!

# **15 - MANUALLER START DES TUNINGS**

| Wählen Sie den Parameter | und setzen Sie ihn auf | (manueller |
|--------------------------|------------------------|------------|
| Start)                   |                        |            |

|   | Taste                 | Display                                                                                                    | Ausführen                                                                                                 |
|---|-----------------------|----------------------------------------------------------------------------------------------------|----------------------------------------------------------------------------------------------------|
| 1 | FNIC                  | Anzeige visualisiert                                                                                                  |                                                                                                    |
| 2 |                       | Anzeige visualisiert                                                                                                  |                                                                                                    |
| 3 | oder 4<br>Sek. warten | Anzeige zeigt Istwert und<br>wechselnd, bis der<br>Vorgang abgeschlossen ist<br>(dies kann einige Minuten<br>dauern). | Um den Vorgang zu<br>unterbrechen, die Taste<br>drucken und<br>drucken,<br>bis<br>unterbrechen, die Taste |

# 16 - AUTOTUNING

| Wählen Sie den Parameter wurd und setzen Sie ihn auf wurd. Autotuning geändert wird. Die Anzeige wechselt zwischen dem ktuellen Prozesswert und                 |
|----------------------------------------------------------------------------------------------------|
| bis der Vorgang abgeschlossen ist (dies kann einige Minuten dauern).                                                                                            |
| Um den Vorgang zu unterbrechen drücken Sie 🤎 und 💟 um 🗔 🗐                                                                                                    |
| 17 - FUNKTION LATCH ON                                                                                                    |
| Für Anwendungen mit linearen Potentiometern (Potentiometer $\leq 6$ K und $\leq 150$ K) oder 010Volt - 0/420mA Eingängen, kann die Untergrenze der Skala (siehe |
| Parameter LD ) auf den minimalen Betriebswert des Sensors gesetzt                                                                                               |
| werden; Es ist auch möglich die Obergrenze der Skala (Parameter 🕅 👢 🔍) auf den maximalen Betriebswert zu setzen, dies kann direkt vor Ort durchgeführt werden.  |
| Die Option "virtueller Nullpunkt" (wählen Sie ) oder ) ermöglicht es<br>den Punkt festzusetzen, an dem der Regler den Nullpunkt erkennt. ( aber                 |
| immernoch im Skalenbereich zwischen La II und II II).                                                                                                    |
| Wenn Sie wählen, "virtueller Nullpunkt" muss nach jedem Start des                                                                                               |
| Reglers neu programmiert werden. Wählen Sie wird, "virtueller Nullpunkt" wird nach der ersten Kalibrierung gespeichert.                                         |
| Um die Funktion LATCH ON zu aktivieren , wählen Sie den Parameter                                                                                               |

Zur Kalibrierung befolgen Sie bitte die Anweisungen in folgender Tabelle

|   | Taste | Anzeige                     | Ausführung                 |
|---|-------|-----------------------------|----------------------------|
|   |       | Verlassen des               | Setzen Sie den Sensor auf  |
| 1 | ENC   | Konfigurationsmodus Display | den minimalen Betriebswert |
|   |       | zeigt wechselnd den         | (entspricht                |
|   |       | Prozesswert und LAL.        | La n <sub>)</sub>          |
|   |       | Speichert den minimalen     | Setzen Sie den Sensor auf  |
| 2 |       | Wert.                       | den maximalen Betriebswert |
|   |       | Display zeigt               | (entspricht H , n)         |

| 3 |     | Speichert den maximalen<br>Wert.<br>Display zeigt                                                                                                    | Um den Prozessverlauf zu<br>Verlassen, drücken Sie .<br>Um den "virtuellen Nullpunkt"<br>einzugeben, setzen Sie den<br>Sensor auf den Nullpunkt. |
|---|-----|----------------------------------------------------------------------------------------------------|----------------------------------------------------------------------------------------------------|
| 4 | SET | Speichert den "virtuellen<br>Nullpunkt"<br>Display zeigt<br>** Wenn Sie<br>Maben, wiederholen Sie die<br>Kallibrierung bei Neustart des<br>Reglers ab Punkt 4 | Um die Funktion zu<br>unterbrechen, drücken<br>Sie                                                                                               |

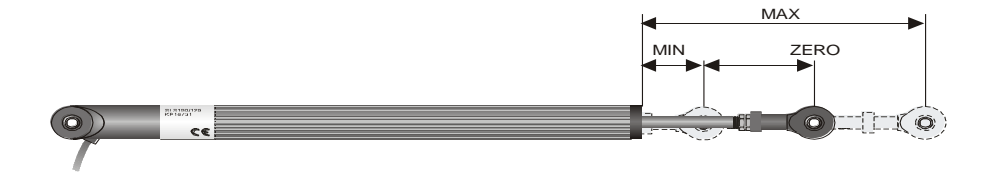

### **18 - FUNKTION NEUTRALE ZONE**

Die Funktion "Neutral Zone (sie wird aktiviert durch wählen von bei Parameter 28 () ermöglicht das Setzen einer neutralen Zone, wie es in der Grafik beschrieben ist. Im Heizen- Modus (Parameter gewählt als (), ist der maximale Betriebswert für das Steuer Relais der Wert aus SET1 minus SET2 und der maximale Betriebswert für das Alarm Relais ist SET1 plus SET2 (Die Hysterese wird immer über den Parameter gesetzt). In diesem Bereich sind beide Relais ausgeschaltet. Ein Relais wirkt oberhalb diesem Bereich, das andere Relais wirkt unterhalb. Im Kühlen-Modus (Parameter ) gewählt als () sind die maximalen Betriebswerte der beiden Relais umgedreht.

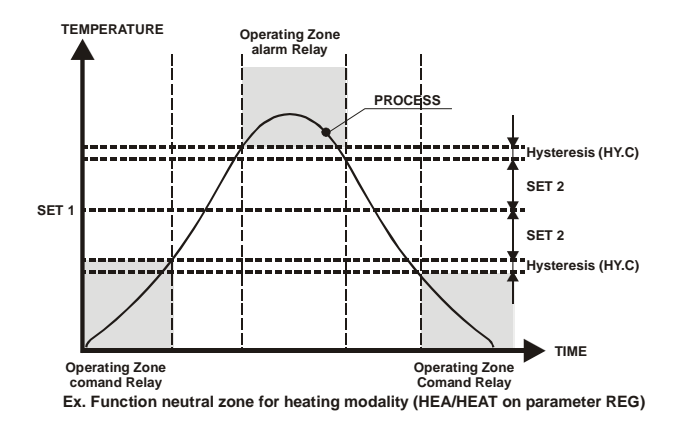

Standard Alarme (Band, Abweichung ...) sind in dieser Betriebsart nicht möglich.

# 19 - SERIELLE KOMMUNIKATION

Die serielle Kommunikation RS485 und das Protokoll MODBUS – RTU ermöglichen dem Regler Daten zu empfangen und auszutauschen, sowie die Verbindung mehrerer Geräte an ein zentrales Supervisor System. Die Einheit kann nur als Slave-Einheit konfiguriert werden. LT Widerstände an der RS485- Leitung müssen entfernt werden, um Störungen zu vermeiden. Der Regler wird nur auf eine Anfragen Antworten, wenn diese die selbe Adresse enthält wie der Parameter Holl. Die Spanne der möglichen Adressen beträgt 1-254. Die Adresse 255 wird zu Kommunikation mit allen verbundenen Einheiten genutzt. Einzelne Einheiten ATR121/141 in der gleichen Verbindung können nicht die selbe Adresse besitzen. Wenn Sie die 0 wählen, bekommen alle angeschlossenen Einheiten eine Anfrage, aber es wird keine Antwort benötigt. Die Antwort der Regler ATR 121/141 kann verzögert sein. Diese Verzögerung (in Millisekunden) wird über den Parameter eingegeben. Nach jeder Parameteränderung speichert der Regler den neuen Wert im EEPROM memory (100000writing). Veränderte Schaltpunkt-Werte werden im EEPROM Memory mit 10 Sekunden Verzögerung gespeichert. \*\*Nicht angegebene Words sollten lieber nicht benutzt werden, um Störungen zu vermeiden. Baud-rate Durch Parameter veränderbar MD.2 = 9600 bit/s

|             | MD.3 = 19200bit/s                 |              |
|-------------|-----------------------------------|--------------|
|             | MD.4 = 38400bit/s                 |              |
| Format      | 8, N, 1 (8bit, no parity, 1 stop) |              |
| Unterstüzte | WORD READING (max 20 word)        | (0x03, 0x04) |

| Funktionen | SINGLE WORD WRITING    | (0x06) |
|------------|------------------------|--------|
|            | MULTIPLE WORDS WRITING | (0x10) |

| MODBUS<br>ADDRESS | Beschreibung                               | READ/<br>WRITE | RESET<br>VALUE |
|-------------------|--------------------------------------------|----------------|----------------|
| 0                 | Gerät                                      | R              | 101/102        |
| 1                 | Software Version                           | R              | ?              |
| 2                 | Belegt                                     | R              | ?              |
| 3                 | Belegt                                     | R              | ?              |
| 4                 | Belegt                                     | R              | 0              |
| 5                 | Slave Address                              | R              | EEPR           |
| 6                 | Belegt                                     | R              | ?              |
| 500               | Ladung Werkeinstellungen (Schreiben 9999)  | R/W            | 0              |
| 1000              | Istwert                                    | R              | 0              |
| 1001              | Kaltstellenkompensationswert               | R              | 0              |
| 1002              | Schaltpunkt 1                              | R/W            | EEPR           |
| 1003              | Schaltpunkt 2                              | R/W            | EEPR           |
| 1004              | Heizen Ausgang % (0-10000)                 | R              | 0              |
| 1005              | Kühlen Ausgang % (0-10000)                 | R              | 0              |
| 1006              | Relais Zustand (0=off, 1=on)               | R/W            | 0              |
|                   | Bit $0 = \text{Relais Q1}$                 |                |                |
|                   | Dit I = ReidisQ2 $Dit 2 = SSD$             |                |                |
| 1007              | Manueller Entringgelung des Alarms         |                | 0              |
| 1007              | 1 schreiben um alle Alarme zurückzustellen |                | 0              |
| 1008              | Febler-Flags                               | R              | 0              |
| 1000              | Rit0 - Febrom Schreiben error              | IX .           | 0              |
|                   | Bit1 = Eeprom Lesen error                  |                |                |
|                   | Bit2 = Kaltschweissen error                |                |                |
|                   | Bit3 = Istwert Fehler (Sensor)             |                |                |
|                   | Bit4 = Allgemeiner Fehler                  |                |                |
|                   | Bit5 = Eichungsdaten/Kalibrierung Fehler   |                |                |
| 1009              | Start/Stop                                 | R/W            | 0              |
|                   | 0=Regler in STOP                           |                |                |
|                   | 1=Regler in START                          |                |                |
| 1010              | OFF LINE <sup>1</sup> Zeit (millisekunde)  | R/W            | 0              |
| 2001              | Parameter 1 C.D.J. C.D.J.                  |                | EEPR           |
| 2002              | Parameter 2 SEn SEn                        | R/W            | EEPR           |
| 2003              | Parameter 3                                | R/W            | EEPR           |

<sup>&</sup>lt;sup>1</sup> Fall Wert 0 ist, der Regler is abgeschaltet. Falls anders als 0, , it das ist die max. Zeit zwischen 2 Pollings bevor der Regler off-line wird.

Wenn der Regler off-line geht, geht er zum Stop, der Steuerausgang ist auch ausgeschaltet aber die Alarmen sind aktiv.

| 2004 | Parameter 4 Las La. S.   | R/W | EEPR |
|------|--------------------------|-----|------|
| 2005 | Parameter 5 H S H S      | R/W | EEPR |
| 2006 | Parameter 6 Lon Lo. n.   | R/W | EEPR |
| 2007 | Parameter 7 H In H I n   | R/W | EEPR |
| 2008 | Parameter 8              | R/W | EEPR |
| 2009 | Parameter 9 CRO CALO.    | R/W | EEPR |
| 2010 | Parameter 10 CRG CRLG    | R/W | EEPR |
| 2011 | Parameter 11             | R/W | EEPR |
| 2012 | Parameter 12 SEE SEE     | R/W | EEPR |
| 2013 | Parameter 13 Ld I LEd I  | R/W | EEPR |
| 2014 |                          | R/W | EEPR |
| 2015 | Parameter 15             | R/W | EEPR |
| 2016 | Parameter 16             | R/W | EEPR |
| 2017 | Parameter 17 E.d. E.d.   | R/W | EEPR |
| 2018 | Parameter 18 E.C.        | R/W | EEPR |
| 2019 | Parameter 19 AL.         | R/W | EEPR |
| 2020 | Parameter 20 CFA CF. A.  | R/W | EEPR |
| 2021 | Parameter 21 Sc.A. Sc.A. | R/W | EEPR |
| 2022 | Parameter 22             | R/W | EEPR |
| 2023 | Parameter 23 HUA HUSA    | R/W | EEPR |
| 2024 | Parameter 24             | R/W | EEPR |
| 2025 | Parameter 25 PSE. PSE.   | R/W | EEPR |
| 2026 | Parameter 26 FIL FILE.   | R/W | EEPR |
| 2027 | Parameter 27 Lun LunE    | R/W | EEPR |
| 2028 | Parameter 28 Fnc Func.   | R/W | EEPR |

| 2029 | Parameter 29 GrA GrAd   | R/W | EEPR |
|------|-------------------------|-----|------|
| 2030 | Parameter 30 bdr bdr E. | R/W | EEPR |
| 2031 | Parameter 31 Add Addr.  | R/W | EEPR |
| 2032 | Parameter 32 dES dL.Sr. | R/W | EEPR |
| 2033 | Parameter 33            | R/W | EEPR |
| 2034 | Parameter 34            | R/W | EEPR |
| 2035 | Parameter 35 Oud oudb.  | R/W | EEPR |
| 2036 | Parameter 36 E.C. 2     | R/W | EEPR |
| 2037 | Parameter 37 FLJ FLLJ   | R/W | EEPR |

# 20 - MEMORY CARD (WAHLWEISE)

Parameter und Schaltpunkte können mit der MEMORY CARD schnell kopiert werden. Stecken Sie die MEMORY CARD bei ausgeschaltetem Regler ein und achten Sie darauf, das sie richtig eingesteckt wird. (elektronische Bauteilen müssen Richtung Tastatur sein).

Nach dem Einschalten des Reglers wird angezeigt  $1000^{2}$ .

|   | Press | Display                                            | Do                                                                                                    |
|---|-------|----------------------------------------------------|----------------------------------------------------------------------------------------------------|
| 1 |       | zeigt ILd,<br>zeigt Inc.                           | Wählen Sie (Memo<br>load) wenn<br>Sie die auf der Memory<br>Card gespeicherten<br>Parameter in den<br>Regler laden wollen.<br>Wählen Sie (, dann<br>bleiben die Parameter<br>des Reglers unverändert |
| 2 | FNC   | Der Regler speichert die<br>Werte und startet neu. |                                                                                                    |

#### Aktualisierung der Memory Card

Wenn Sie die Werte der Memory Card aktualisieren wollen, führen Sie die oben beschriebene Prozedur aus und wählen

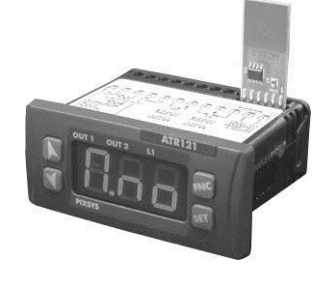

<sup>&</sup>lt;sup>2</sup> Nur wenn die auf der Memory gespeicherten Parameter korrekt sind.

<sup>&</sup>lt;sup>3</sup> Wenn der Regler beim Einschalten <sup>1</sup> Incht visualisiert, **Sind keine** Werte auf Memory Card gespeichert, aber Werte können kopiert und aktualisiert werden.

#### 20.1 Memory C.243 mit Batterie (wahlweise)

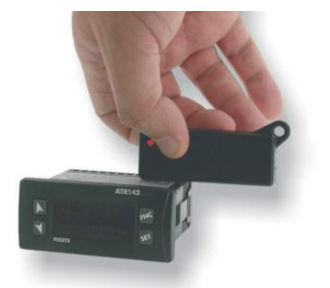

Der Regler braucht keine Versorgung.

Diese Memory Card ist mit internen Batterie ausgestattet und Autonomie ist ca. 1000 Gebrauchen.

Karte einstecken und Programmierungstaste drücken. Solange die Parameter überschrieben warden ist der LED rot. Sobald die Programmierung beendet ist, wird der LED grün.

Der Vorgang kann mehrmals wiederholt warden.

#### 21 - SPEICHERUNG WERKEINSTELLUNGEN

Dieser Vorgang erlaubt, die Werkeinstellungen zurückzugewinnen.

|   | Drücken                    | Wirkung                                                                                        |                                                           |
|---|----------------------------|------------------------------------------------------------------------------------------------|-----------------------------------------------------------|
| 1 | رمیر<br>Ca. 3<br>Sekunden. | Nach 5 Sek, zeigt der Display<br>und die erste Chiffre<br>links blinkt.<br>beim ATR141         |                                                           |
| 2 | oder                       | Die blinkende Chiffre mit<br>Pfeiltaste ändern und mit<br>Taste zur nächsten Chiffre<br>gehen. | Password eingeben:<br>999 beim ATR121<br>9999 beim ATR141 |
| 3 | Zur<br>Bestätigung         | Der Regler lädt/speichert die<br>Werkeinstellungen                                             |                                                           |

# 22 - ÜBERWACHUNGSSYSTEM MIT ATR121 / 141

Auf der untenstehenden Übersicht finden sie die Hauptbestandteile des Systems Sensor : PT100

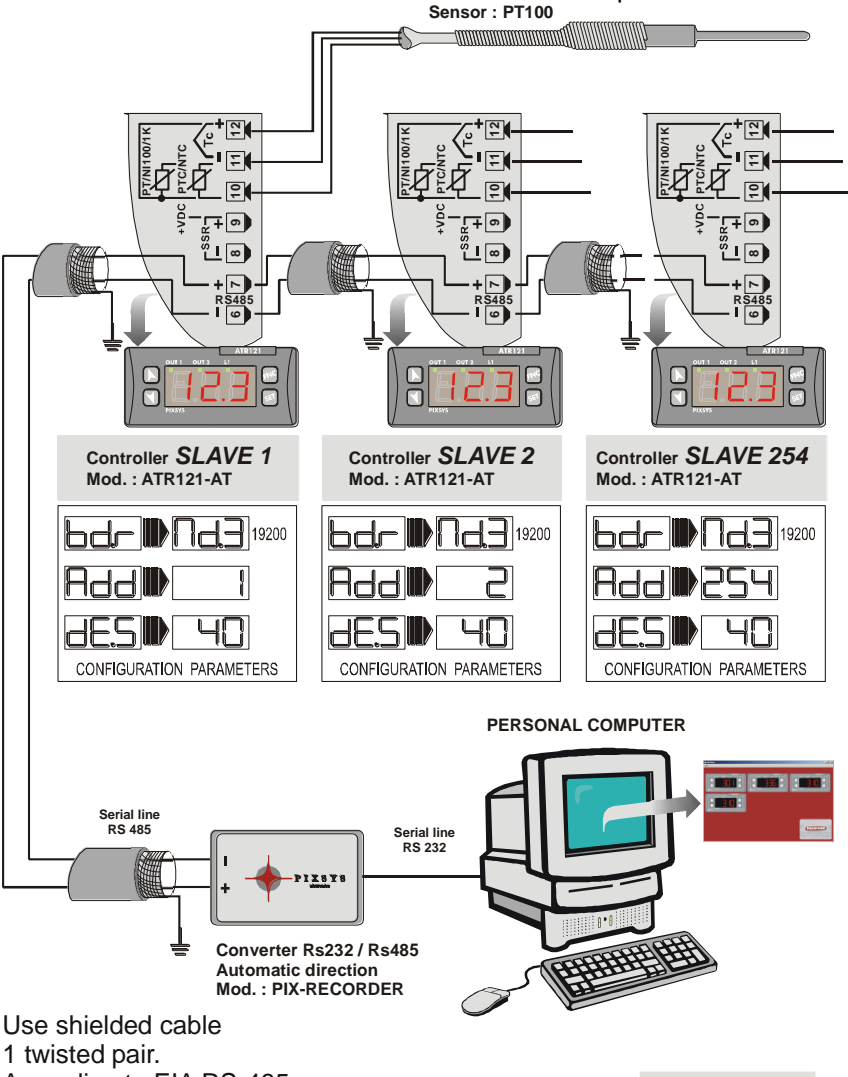

According to EIA RS-485. Suggested cable: Belden 9841.

AN-0020-3704

# 23 - KONFIGURATION

Datum: Installierung: Bemerkungen:

#### Model ATR121/141: Anlage:

| Par.         | Description                                           | Default | Prom. |
|--------------|-------------------------------------------------------|---------|-------|
| cout         | Auswahl des Steuerausgangs                            | o lo2.  |       |
| SEr          | Sensor Typ                                            | Lc. H   |       |
| dP.          | Auswahl der Dezimalstellen                            |         |       |
| La S.        | Untergrenze des Schaltpunktes                         |         |       |
| Η, <u>5</u>  | Obergrenze des Schaltpunktes<br>ATR121                | 999     |       |
|              | ATR141                                                | 1750    |       |
| Lan          | Untergrenze nur für V/mA                              |         |       |
| Ηιη          | Obergrenze nur für V/mA                               | 999     |       |
| LAFC         | Latch-On Funktion                                     | oFF     |       |
| cAL.o.       | Offset-Kalibrierung                                   |         |       |
| cAL.C.       | Gewinn-Kalibrierung                                   |         |       |
|              | Art der Regelung                                      | HEAF    |       |
| Scc.         | Kontakt des Steuerausgangs<br>bei Störungen           |         |       |
| LEd I        | Gewählter Zustand des OUT1                            |         |       |
| HYSc         | Hysterese/ deadband                                   |         |       |
| P <u>b</u> . | Proportionalbereich                                   |         |       |
| ۲            | Integralzeit                                          |         |       |
| L.d.         | Abgeleitete Zeit                                      |         |       |
| L.c.         | Zeit des Zykluses                                     |         |       |
| AL.          | Art des Alarms                                        | ALA     |       |
| cr. A        | Kontaktarlarm<br>OUT                                  | na,5.   |       |
| S.c.A.       | Art des Kontaktes für den<br>Alarmausgang bei Fehlern | C.O.    |       |
| LE95         | Zustand des LEDs                                      | C.C.    |       |

| HYSA   | Alarm Hysterese                              |       |  |
|--------|----------------------------------------------|-------|--|
| del A  | Alarmverzögerung                             |       |  |
| P.SE.  | Absicherung der Schaltpunktes                | Free  |  |
| Fılt.  | Software Filter                              |       |  |
| Fnue   | Art des Autotuning                           | oFF   |  |
| Func,  | Betriebsmodus                                | d:SEF |  |
| G-Ad   | Anzeigen-Auswahl                             |       |  |
| bdrt.  | Baud rate                                    |       |  |
| Addr.  | Slave-Addresse                               | 254   |  |
| dL.Sr. | Serielle Verzögerung                         | 20    |  |
| coof.  | Wahl der Kühlflüssigkeit                     |       |  |
| РЬЛ    | Vervielfacher Proportionalbereich für Kühlen |       |  |
| oudb.  | Überschneidung / dead band                   |       |  |
| L.c. 2 | Zykluszeit 2                                 |       |  |
| FLL    | Filter Visualisierung (Refresh Display)      | oFF   |  |

# 24 - ANMERKUNGEN

#### PIXSYS

Via Tagliamento, 18 30030 Mellaredo di Pianiga (VE) www.pixsys.net e-mail: sales@pixsys.net - support@pixsys.net

2300.10.058-RevD 031208

# \*2300.10.058-D